# Media Jukebox:

## Langkah Singkat Optimalisasi Komputer Sebagai Multimedia Center

#### Alif Muttaqin

#### LISENSI DOKUMEN

Copyleft: Digital Journal Al-Manar. Lisensi Publik. Diperkenankan untuk melakukan modifikasi, penggandaan maupun penyebarluasan artikel ini kepentingan pendidikan dan bukannya untuk kepentingan komersial dengan tetap mencantumkan atribut penulis dan keterangan dokumen ini secara lengkap.

Komputer, perangkat sekian lama kita kenal sebagai perangkat office, menggantikan fungsi mesin ketik yang sudah kuno. Dengan bertambahnya kapasitas dan kinerja teknologi pembuatan komputer, perangkat ini tidak hanya menjalankan fungsi ketik dan cetak saja, fungsi integral lain seperti game console, CD-VCD-DVD player, Multimedia Capture-Editing, 3Dmodelling telah banyak menggeser fungsi awal komputer yang monoton. Aplikasi komputer sebagai All-In One Multimedia Center akan membuat orang tidak perlu beranjak untuk melakukan aktivitas lain.

Personal komputer yang kita miliki di rumah pun dapat kita *tune-up* menjadi mesin multifungsi yang handal dengan berbekal sedikit pengetahuan. Dengan menggunakan Media Jukebox dari JRiver Inc. Berikut akan dipaparkan cara optimalisasi komputer untuk men-capture (merekam) musik dari media lain, dalam hal ini tape compo dengan recorder. Akan dijelaskan langkah mudah mentransfer rekamam kaset menjadi format audio untuk komputer, dengan berbagai format pilihan. Alasan pemilihan program ini adalah bahwa Media Jukebox memberikan tawaran all-in-one program. Dalam satu paket program terdapat berbagai macam tools dan sub-program yang mendukung berbagai format suara. Dengan tambahan instalasi beberapa plugin, lengkap sudah

المناد

program ini menjadi senjata ampuh pengubah format multimedia. Plugin berikut cara instalasi dapat anda dapatkan dalam CD Al-Manar ini.

| R MEDIA JUKEBOX               |                              |                                                                                                    |                   | 998           |
|-------------------------------|------------------------------|----------------------------------------------------------------------------------------------------|-------------------|---------------|
| File Edit View Player Tools   | Settings Help                |                                                                                                    |                   |               |
|                               |                              | mini-me                                                                                                    |                   |               |
|                               |                              |                                                                                                    |                   | <u>(0=</u>    |
| TTT Start                     |                              |                                                                                                    | Sec. 1            |               |
| FI Playing Now                |                              |                                                                                                    |                   |               |
| Find CD                       |                              |                                                                                                    |                   |               |
| 👔 Artist Info                 |                              |                                                                                                    |                   |               |
| 🕀 🎆 Media Library             |                              |                                                                                                    |                   |               |
| E B Playlists                 |                              |                                                                                                    |                   |               |
| E (C), DVD, & Handheids       |                              | ALL ALL ALL ALL ALL ALL ALL ALL ALL ALL                                                                                                    |                   |               |
| Web Media                     |                              |                                                                                                    |                   |               |
|                               |                              | A Print Print Prin |                   |               |
|                               |                              |                                                                                                    |                   |               |
|                               | 5eq Name                     | Artist                                                                                                    | Album             | Length        |
|                               | 1 🖌 100 years                | Five for Fighting                                                                                                    |                   | 4:00          |
|                               | 2 <b>O</b> PBeautiful        | Christina Aguilera                                                                                                    | Stripped          | 3:58          |
|                               | 3 🛛 🖌 Josh Groban - You Rais | Josh Groban                                                                                                    |                   | 4:50 °        |
| Reputiful                     | 4 Nelly Furtado - FIFA 20    | Nelly Furtado                                                                                                    | Radioedit         | 3:38          |
| Christina Aquilera - Stripped | 5 Nelly Furtado - Powerless  | Nelly Furtado                                                                                                    | Touch of Folklore | 3:53          |
| 2,1E / 2,E9 129 kbps 2 of 12  | 6 Ann For Cover              | Sugababes                                                                                                    | BRD-Top100 @ A    | . 3:51        |
| 2,13/3,30-120 mps 2 0/13      | 7 Jugar Ray - When It's      | SevenThorns                                                                                                    |                   | 3:40          |
|                               | a loo Lost In You-easymp3s   | Sugababes                                                                                                    | RnB Allstars 2    | 3:32          |
|                               |                              | LOO POAL                                                                                                    | LINKDOWÓ          |               |
| Ready                         |                              | Total File(s): 13 Dura                                                                                                    | ation: 48:32 S    | ize: 50.838MB |
|                               |                              |                                                                                                    |                   |               |
|                               |                              |                                                                                                    |                   |               |

Modal utama proyek ini adalah tersedianya;*pertama*, personal komputer yang sudah terinstalasi program JRiver Media Jukebox serga sound card yang mendukung linein dan line-out, disarankan sound card non-onboard dengan chipset sekelas Creative SB Vibra 128. Soundcard dengan dukungan bit suara yang lengkap akan menyediakan banyak pilihan file output. Secara default MediaJukebox akan menyetting suara output dengan 16bit suara. Rata-rata sebuah file mp3 standar mempunyai kedalaman frekuensi antara 128-162 Khz. Semakin tinggi frekuensi jangkauan semakin lengkap pula data rentang suara yang dipetakan, semakin besar pula tempat dalam harddisk yang diperlukan untuk menyimpan data tersebut.

*Kedua*, ruang kosong (*free space*)dalam harddisk. Minimal 750 MB, direkomendasikan 1,5 GB untuk kelancaran proses. Untuk setiap proses editing file audio, komputer akan membutuhkan tempat kosong dalam harddisk untuk menyimpan file temporary (sementara) file yang sedang diedit. Biasanya untuk menghasilkan file mp3, data suara akan direkam dalam format .WAV yakni format suara yang masih raw/asli dengan ukuran file 5-10 kali lipat ukuran mp3nya. File audio yang telah kita kenal dipasaran --seperti mp3, Windows Media Audio (WMA), Ogg Vorbis, Mp3Pro, Aiff-merupakan format audio yang telah terkompresi dalam format yang lebih kecil. Semakin

lama durasi audio yang akan ditransfer/direkam membutuhkan free space yang lebih besar.

*Ketiga* tape compo dengan recorder yang 'sehat', disarankan pilih tape recorder dengan 5 line graphical equalizer atau lebih. Teknologi Penghilang Noise seperti DNRS(Dinamic Noise Reduction System) dirasa perlu sebagai tool pembantu meningkatkan kualitas suara rekaman. Selain itusatu set speaker dengan woofer akan menjadi pelengkap dalam mendengarkan kualitas suara dengan detail.

Selain perangkat utama di atas, proyek kecil ini perlu kabel audio dengan jack ganda (seperti jack pada speaker PC) di kedua sisinya. Fungsinya adalah sebagai peghubung line-out tape ke line-in komputer dan sebaliknya. Untuk beberapa merk tape compo, kabel semacam ini sudah dimasukkan dalam paket penjualan. Atau anda bisa juga mendapatkannya dari toko elektronik terdekat dengan harga kurang dari Rp 5.000,-. Perhatikan! Sesuaikan model jack line-in/line out tape compo dengan port yang disediakan. Pada beberapa merk, model jack kabel audio yang dipakai tidak selalu sama dengan model komputer. Secara sederhana dapat ditampilkan dalam tabel berikut.

| Proses                                               | Alur Transfer data                                   |  |  |
|------------------------------------------------------|------------------------------------------------------|--|--|
| Merekam kaset ke<br>dalam format<br>digital          | Line-Out Tape<br>Recorder<br>Kabel Audio<br>Komputer |  |  |
| Mentransfer audio<br>digital ke dalam<br>media kaset | Line Out<br>Soundcard<br>Komputer Kabel Audio        |  |  |

Tutorial Digital Journal Al-Manär Edisi I/2004 Copyleft ③ 2004 Digital Journal Al-Manär

### المغاد

#### Merekam kaset ke dalam format MP3

Untuk melakukan transfer dari media kaset ke dalam komputer, pastikan kabel audio dihubungkan dengan line-out pada tape compo dan line-in pada soundcard komputer. Pastikan pula Graphic Equalizer pada tape diposisikan normal. Masuk ke dalam menu Recording dengan Klik Tools > Record Sound ... Jendela dialog Record akan tampak seperti di samping. Isi box Artist dan Album sebagai catatan perekaman. Klik pada Options.

> Pada Jendela Recording Setting, pastikan bagian "Recording Source"

2.

sesuai dengan posisi jack yang anda colokkan pada sound card, dalam hal ini secara default komputer memilih "Line In". Anda dapat juga mengubah setting Volume rekaman melalui Scrollbar "Recording Volume". Jika anda menginginkan rekaman baru dimulai pada waktu suara masuk, anda harus men-check pilihan "Wait for sound before starting recording". Split Tracks adalah

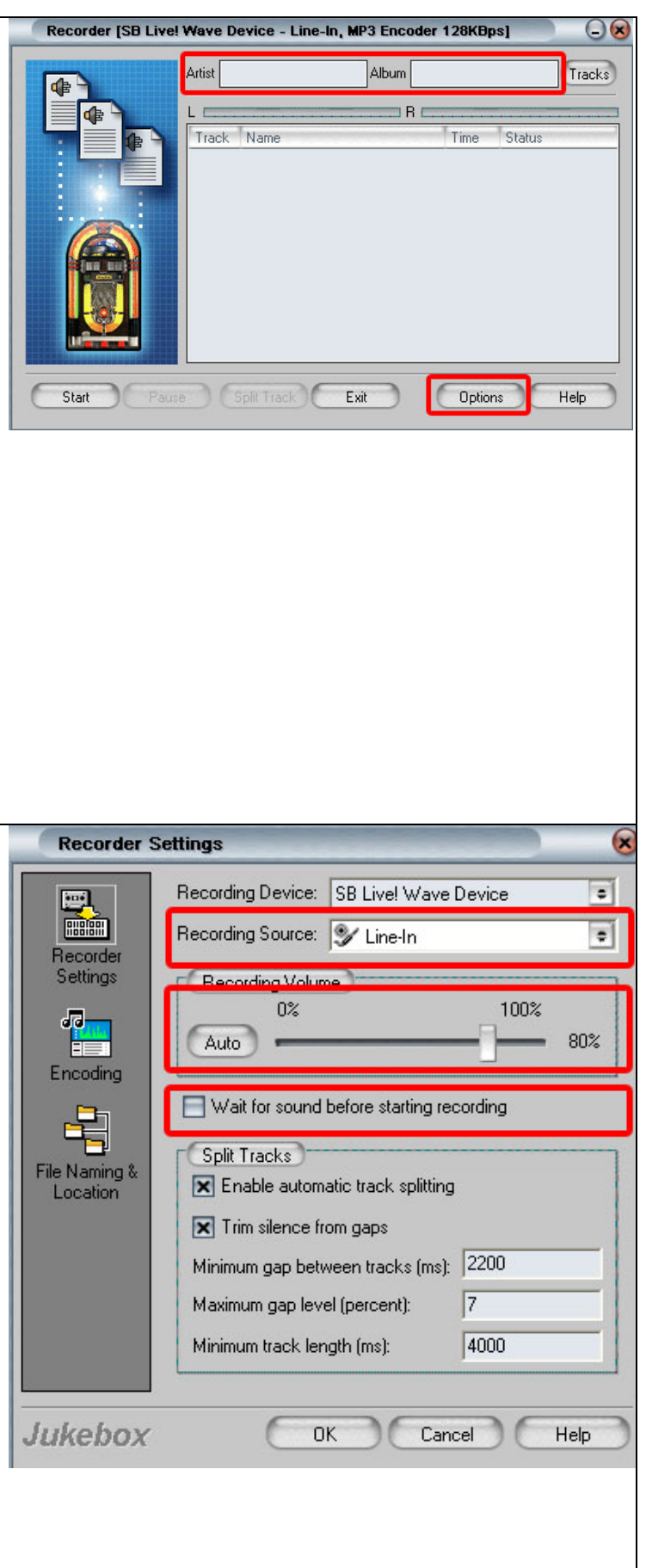

pilihan tambahan untuk memotong rekaman ketika ada gap waktu antar klip. Nonaktifkan jika tidak digunakan.

3.

Klik pada "Encoding", tentukan Encoder (pengubah format) di sini dicontohkan MP3 Encoder sebagai pilihannya. Ingat! Beberapa encoder baru akan aktif jika telah diinstall plugin yang diperlukan. Pilih juga kualitas suaranya (dalam Semakin besar kualitas

Khz). suara, semakin besar pula ukuran file output. Di sini dipilih Encoder=MP3 Encoder dengan nilai Quality=128 (bit).

Klik pada "File Naming & Location", tentukan "Temporary File Location". Pilih drive yang mempunyai free space yang terbanyak, dalam gambar di dipilih samping C:\Windows\Temp. Ubah pula letak penyimpanan file dalam "Base Path" dan aturan penulisan dan output rekaman dan model penamaan. Akhiri dengan mengklik Ok untuk kembali pada Jendela dialog Record. Putar Kaset

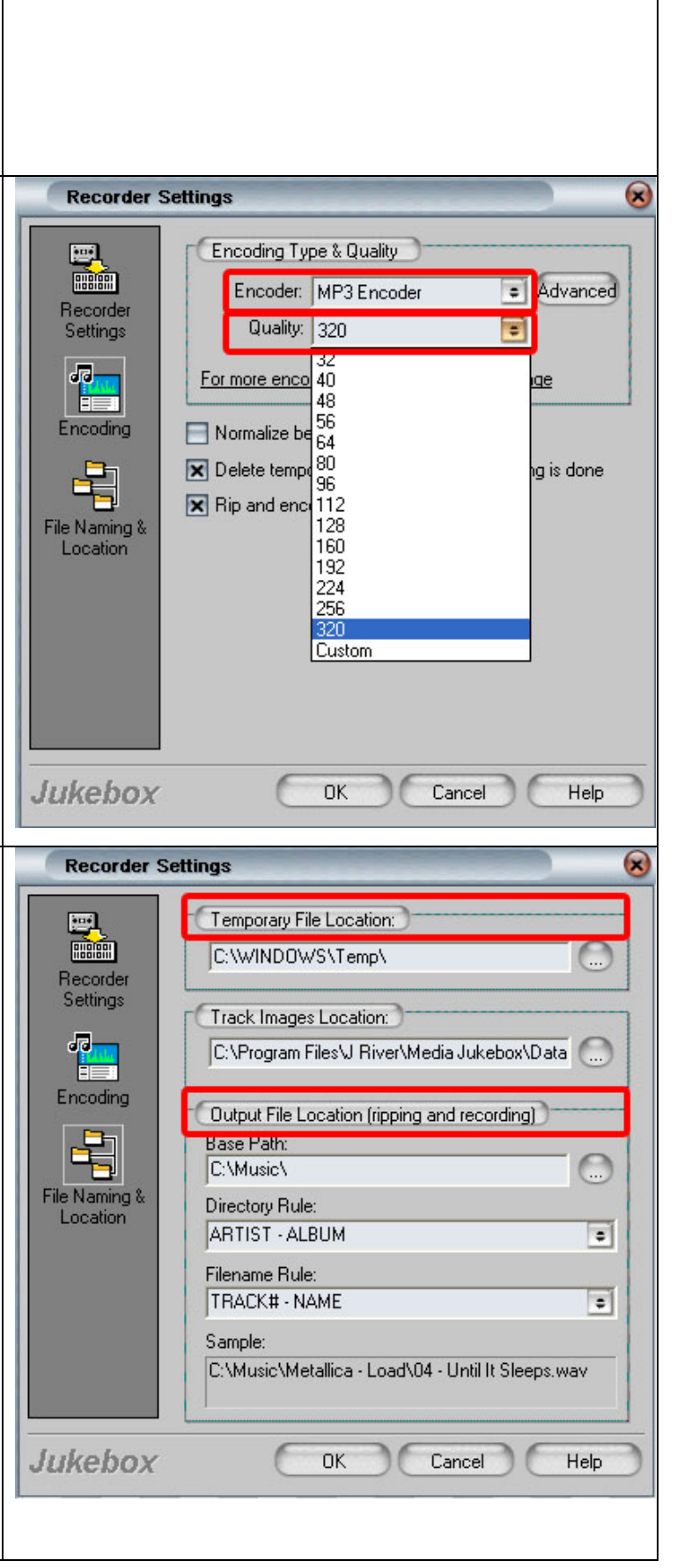

| pada tape compo dan klik Record  |
|----------------------------------|
| untuk memulai rekaman. Akhiri    |
| perekaman dengan meng-klik Stop. |
|                                  |

#### Mentransfer file Audio ke dalam media kaset.

Untuk mentransfer lagu mp3 atau format audio lain dari komputer ke media kaset, langkahnya hampir sama dengan transfer kaset-komputer. Hanya logika transfernya saja yang dibalik.

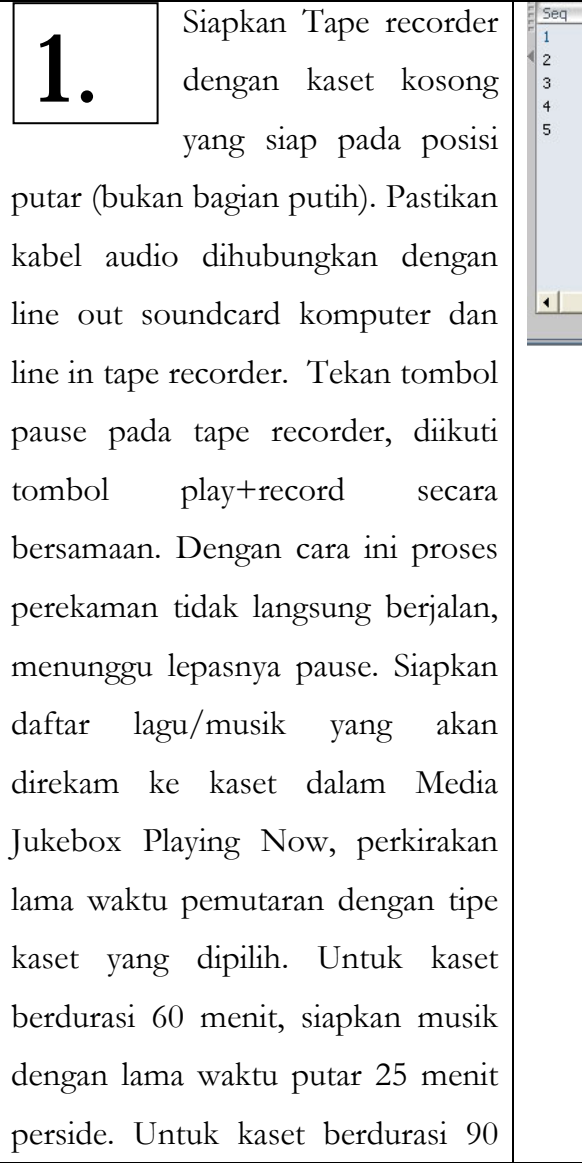

| _ |     |                  |                  |                              |                |
|---|-----|------------------|------------------|------------------------------|----------------|
|   | Seq | Name             | Artist           | Album                        | Length         |
|   | 1   | Assubhubada'     | Raihan           |                              | 4:44           |
|   | 12  | Cipa Ai Chipa Ai | Paiban           |                              | 5.35           |
|   | 2   |                  |                  | Name: Accubbubada'           | 3.33           |
| , | 3   |                  | Rainan           | Artist: Raihan               | 4:35           |
|   | 4   | Gema Alam        | Raihan           | Genre: Blues                 | 4:03           |
|   | 5   | 🖌 Mari Bersholat | Raihan           | Bitrate: 128 Kbps            | 18:52          |
|   |     |                  |                  | Duration: 4:44               |                |
|   |     |                  |                  | File Size: 4.337MB           |                |
|   |     |                  |                  | File Type: mp3               |                |
|   |     |                  |                  | Plaulists: Receptly Imported |                |
|   |     |                  |                  | Flayings, Recently Imported  |                |
|   |     |                  |                  |                              |                |
|   |     |                  |                  |                              |                |
|   | 1   | 1                |                  |                              |                |
|   |     |                  |                  |                              |                |
|   |     |                  | Total File(s): 6 | Duration: 41:43              | Size: 38.242MB |
|   |     |                  |                  |                              |                |
|   |     |                  |                  |                              |                |
|   |     |                  |                  |                              |                |
|   |     |                  |                  |                              |                |
|   |     |                  |                  |                              |                |
|   |     |                  |                  |                              |                |
|   |     |                  |                  |                              |                |
|   |     |                  |                  |                              |                |
|   |     |                  |                  |                              |                |
|   |     |                  |                  |                              |                |
|   |     |                  |                  |                              |                |
| · |     |                  |                  |                              |                |
|   |     |                  |                  |                              |                |
|   |     |                  |                  |                              |                |
|   |     |                  |                  |                              |                |
|   |     |                  |                  |                              |                |
|   |     |                  |                  |                              |                |
|   |     |                  |                  |                              |                |
|   |     |                  |                  |                              |                |
|   |     |                  |                  |                              |                |
|   |     |                  |                  |                              |                |
|   |     |                  |                  |                              |                |
|   |     |                  |                  |                              |                |
| · |     |                  |                  |                              |                |
|   |     |                  |                  |                              |                |
|   |     |                  |                  |                              |                |
| • |     |                  |                  |                              |                |
|   |     |                  |                  |                              |                |
|   |     |                  |                  |                              |                |
|   |     |                  |                  |                              |                |
|   |     |                  |                  |                              |                |
|   |     |                  |                  |                              |                |
| - |     |                  |                  |                              |                |
|   |     |                  |                  |                              |                |
|   |     |                  |                  |                              |                |
| • |     |                  |                  |                              |                |
|   |     |                  |                  |                              |                |
|   |     |                  |                  |                              |                |
|   |     |                  |                  |                              |                |
|   |     |                  |                  |                              |                |
|   |     |                  |                  |                              |                |
|   |     |                  |                  |                              |                |

المناد

menit, siapkan musik dengan lama waktu 40 menit perside. Masuk DSP DSP Studio pada × 2. Equalizer Live Studio box melalui Effects 🔲 Replay Gain +12 toolbar File di bagian atas. Pilih Player > DSP Studio. 0 Akan tampak dialog properties DSP 12 PREAMP 10 600 12K Studio. Pada Setting Equalizer, pilih Peak Level: n/a . Overflow handling: Clip protection Equalizer Graphic vang dekehendaki (di sini dicontohkan 'Live'). Biarkan setting Overflow handling di bagian bawah. Setting ini akan mengurangi noise akibat suara yang melebihi range yang output suara digital. Pilih Checkbox dibagian kiri tulisan Equalizer untuk mengaktifkan. DSP Studio ing effect and a dapat × Equalizer Environment setting Environment, Effects 4 Concert Hall • 4 🔲 Replay Gain Simulates the acoustic fingerprint of differing environments, adding texture and depth. virtuar subwoofer dan Surround Field untuk memperkaya kualitas Virtual Subwoofer . 8" Subwoofer trebble dan bass output suara. Simulates the addition of an extra subwoofer, enhancing low frequency response and 'thump'. Aktifkan dengan memilih checkbox Surround Field Effects. Wider . Simulates a wider, more submersive sound stage.

Peak Level: n/a

Overflow handling: Clip protection

.

المنار

| Pada Replay Gain anda             | DSP Studio 🛞                                                                                             |
|-----------------------------------|----------------------------------------------------------------------------------------------------|
| <b>4.</b> dapat mengubah          | Equalizer Effects By analyzing your music, Replay Gain can make all of your songs sound the same volume. |
| setting volume audio              | Replay Gain (for current track): 0.0 dB                                                                  |
| secara manual dengan mengklik     | Manual Adjustment (global): 0.0 dB                                                                       |
| panah kecil atas-bawah pada       | Total Change: 0.0 dB                                                                                     |
| "Manual Adjustment". Jangan lupa  | Peak Level: n/a Overflow handling: Clip protection                                                       |
| aktifkan dengan memilih checkbox  |                                                                                                    |
| Replay Gain. Akhiri dengan meng-  |                                                                                                    |
| Close DSP Studio dan kembali pada |                                                                                                    |
| Playing Now Media Jukebox.        |                                                                                                    |
| Tentukan volume audio             | RAIHAN - Demi Ma                                                                                         |
| <b>5.</b> melalui scrollbar       | Spada - Assalamu'                                                                                        |
| volume, cobalah dulu              | E Sholawat                                                                                               |
| tanga diashan lika atting andah   | 🔚 Lagu Lagu Irama F                                                                                      |
| tanpa direkam. Jika setting sudan | Sholawat Nabi                                                                                            |
| tepat, mulai rekam dengan menekan |                                                                                                    |
| tombol pause pada tape recorder   | Assubhubada'                                                                                             |
| dan play musik dalam Media        | Stopped                                                                                                  |
| Jukebox.                          |                                                                                                    |
|                                   |                                                                                                    |
|                                   | Ready                                                                                                    |

Yang disampaikan di sini hanyalah sekelumit praktek dari sekian juta kemungkinan dan pilihan yang berbeda. Sebenarnya masih banyak sisi dan tools dalam Media Jukebox dan program-program lain sejenis yang perlu dieksplorasi. Kemauan dan semangat untuk tetap belajar dan berkarya menjadi kunci utama. Pengalamanlah yang akan membuat kita kaya akan pengetahuan, jadi jangan pernah puas untuk selalu mencoba hal yang baru. Cerio!

Alif M.